## Cadastro Protocolo CIDADÃO

## SECRETARIA DE ESTADO DA EDUCAÇÃO E DO ESPORTE

Entrar no Navegador Mozila e digitar o link: <u>www.eprotocolo.pr.gov.br</u> - Aparecerá a tela abaixo:

/

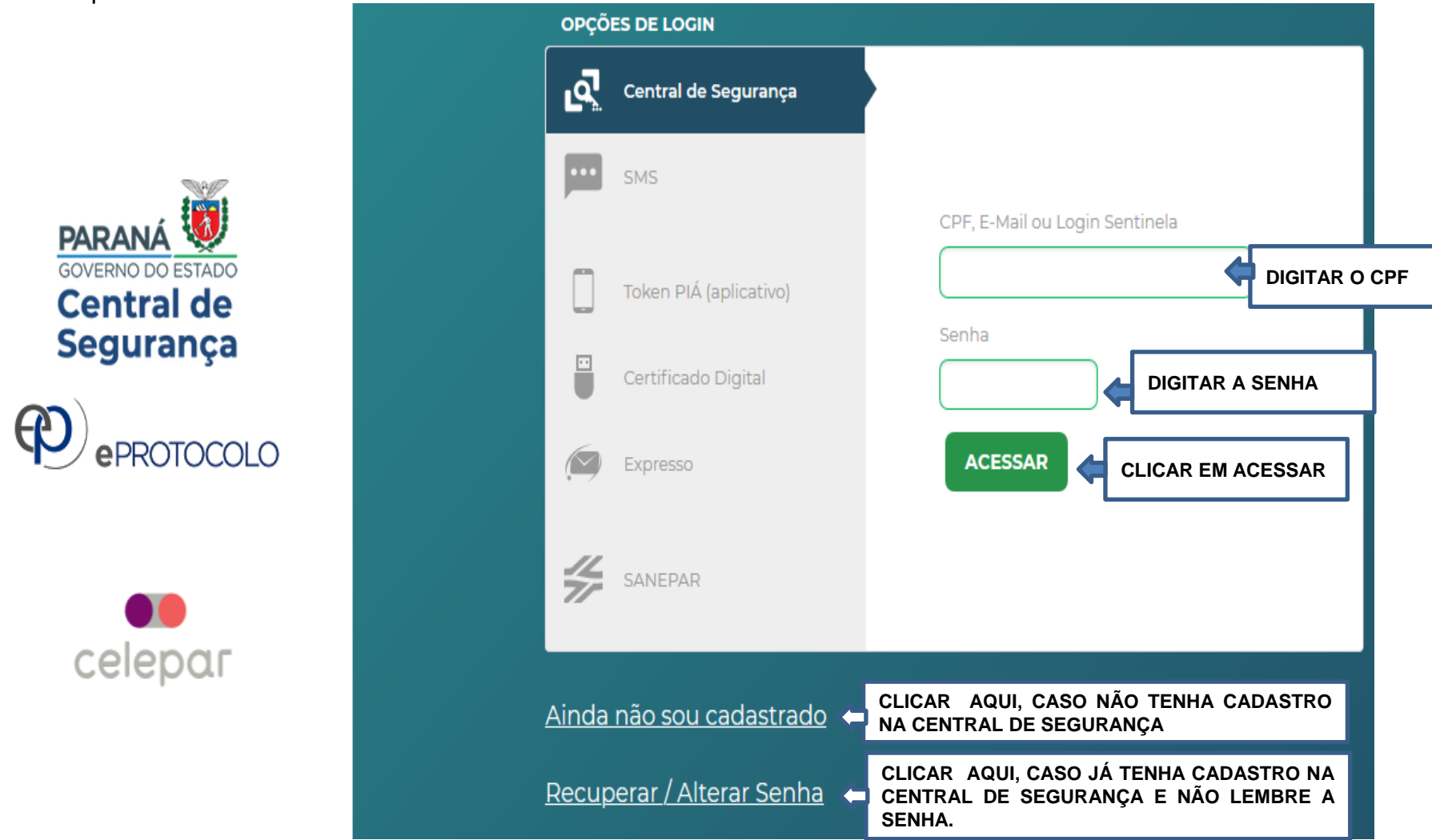

Com tudo certo, após clicar em ACESSAR aparecerá a Tela Inicial do eProtocolo.

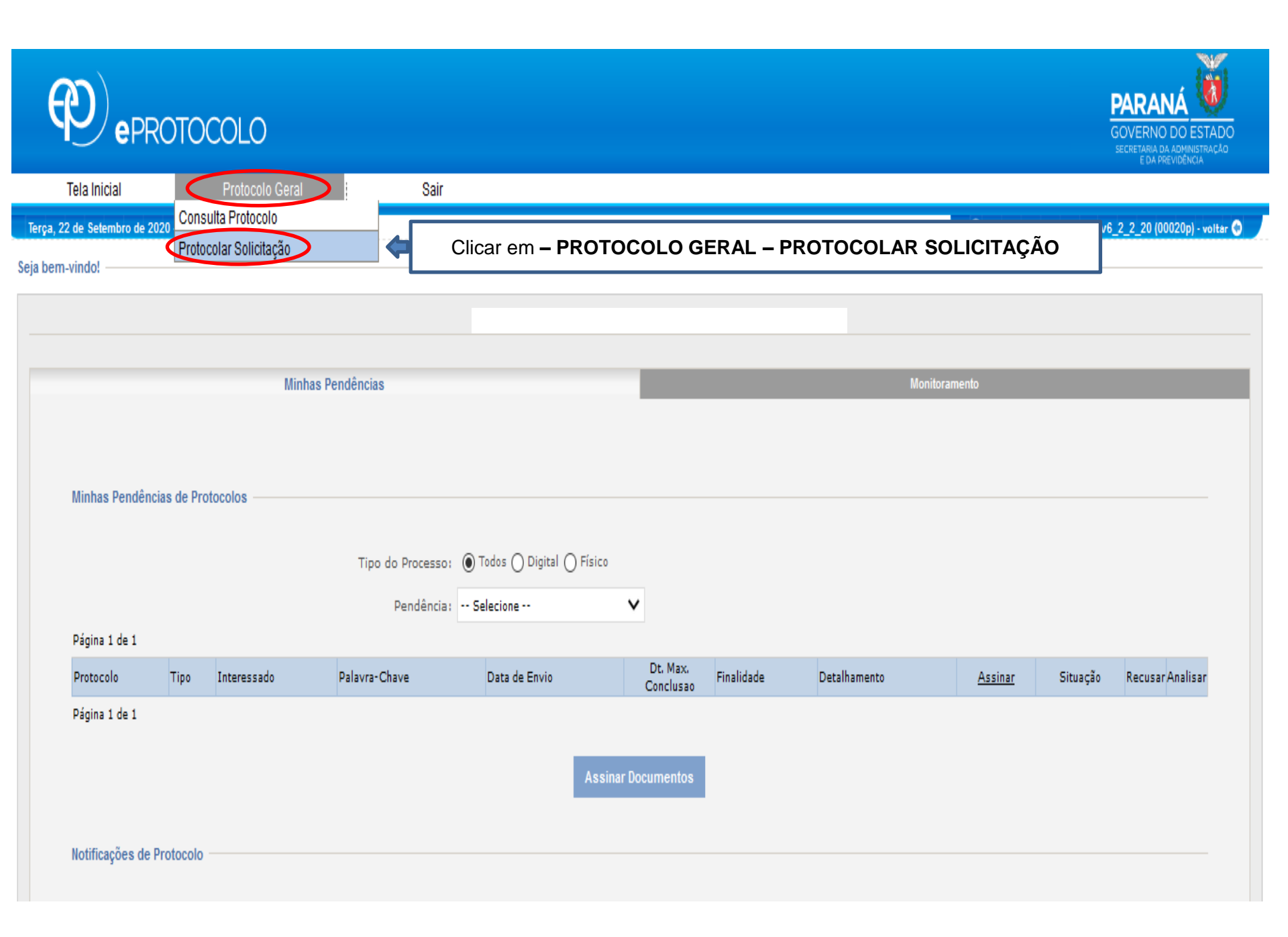

|                                        | TOCOLO                                                                                                  |                                                                                                    | PARANÁ<br>GOVERNO DO ESTADO<br>SECRETARIA DA AGMINISTRACÃO<br>E DA REPUBLICACIÓN |
|----------------------------------------|----------------------------------------------------------------------------------------------------|----------------------------------------------------------------------------------------------------|----------------------------------------------------------------------------------|
| Tela Inicial F                         | rotocolo Geral Sair                                                                                     |                                                                                                    |                                                                                  |
| Terça, 22 de Setembro de 2020 - 07:36: | BI<br>Protocolar Solicitação<br>Dados do Requerente                                                     | (*) Campo de preenchimento obrigatório.                                                                                                    | i \$liva - v6_2_2_20 (00022p) - voitar C                                         |
|                                        | E-m<br>T-l-6                                                                                            | Dados do Requerente: Aparecerá os dados do requerente que está cadastrando.                                                                                                    |                                                                                  |
|                                        | Dados de Cadastro<br>* Pa<br>* Esta<br>* Cida                                                           | is: BRASIL<br>Cidade: Clicar na flechinha para baixo e buscar a<br>cidado, do roqueronto                                                                                                    |                                                                                  |
|                                        | Solicitação * Sigilo                                                                                    | Sigiloso: Deixar a opção NÃO selecionada.                                                                                                    |                                                                                  |
|                                        | Justificativa Sig<br>* Assur                                                                            | Internet       Justificativa sigiloso: Não preencher este campo.         Internet       Assunto: Clicar na flechinha para baixo e buscar:<br>Secretaria de Estado da Educação e do Esporte.                               |                                                                                  |
|                                        | * Descreva aqui sua solicitaç                                                                           | solicitando.                                                                                                    |                                                                                  |
|                                        | interessados<br>* Tipo Identificaç<br>* № da Identificaç                                                | <ul> <li>O CPF O CNP3</li> <li>Tipo de Identificação: clicar neste campo em CPF</li> <li>Nº de Identificação: digitar o nº do CPF</li> </ul>                                                                              |                                                                                  |
|                                        | * Nome Interessa<br>Clicar e                                                                            | n INCLUIR INTERESSADO. Limpar                                                                                                    | mpleto<br>uação                                                                  |
|                                        | Nenhum Interessado Incluído Arquivos Arquiv                                                             | BROWSE: Incluir FORMULÁRIO em PDF já preenchido<br>e assinado pelo requerente no BROWSE e os DEMAIS<br>DOCUMENTOS também em PDF.<br>OBS: clicar sobre cada arquivo para ver se está OK,<br>antes de Concluir Solicitação. |                                                                                  |
| [                                      | Clicar em CONCLUIR SOLICITAÇÃ<br>Atenção: O nº do Protocolo será g<br>para SEED/PTG e posteriormente pa | erado e automaticamente irá<br>ra o Setor do RH do NRE.                                                                                                    |                                                                                  |